COPYRIGHT@SUPREMA. ALL RIGHTS RESERVED

SUPREMA / 기술지원팀

# BioStar1 "출입문 스케줄 개방 또는 폐쇄" 설정 방법

"BioStar1 특정시간에 출입문을 개방 또는 폐쇄하고 싶습니다."

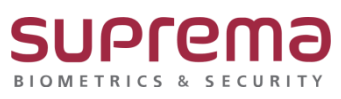

## <u>[증상]</u>

- 특정시간에 출입문을 개방 또는 폐쇄하고 싶은 경우

#### [원인]

- 출입문 메뉴에서 스케줄 개방 또는 폐쇄 설정이 안 되어 있는 경우

### [해결책]

1. [출입통제] 메뉴에서 [출입시간] 설정

: BioStar1 로그인→ [출입통제] 메뉴 선택→ [출입시간]을 선택

→ 마우스 오른쪽 버튼 눌러 [출입시간 추가] 선택

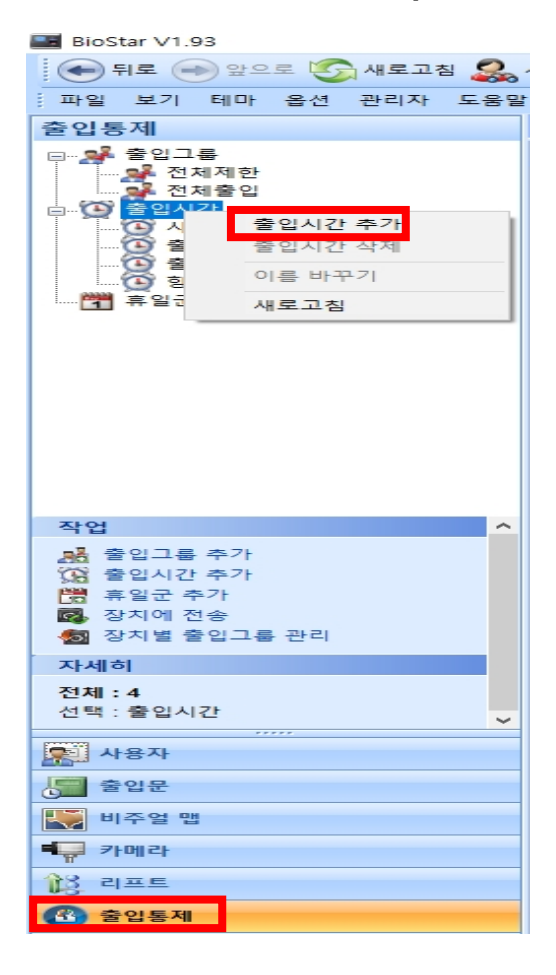

- 2. [출입문 개방 시간], [출입문 폐쇄 시간] 설정
- 2.1 [출입문 개방 시간] 설정
- : 출입시간 창이 나오면 출입시간 [이름]을 입력
- → 설정하고자 하는 [요일]에 [출입문 개방 시간]을 설정
- → 우측 하단의 [적용] 버튼 눌러 설정을 저장

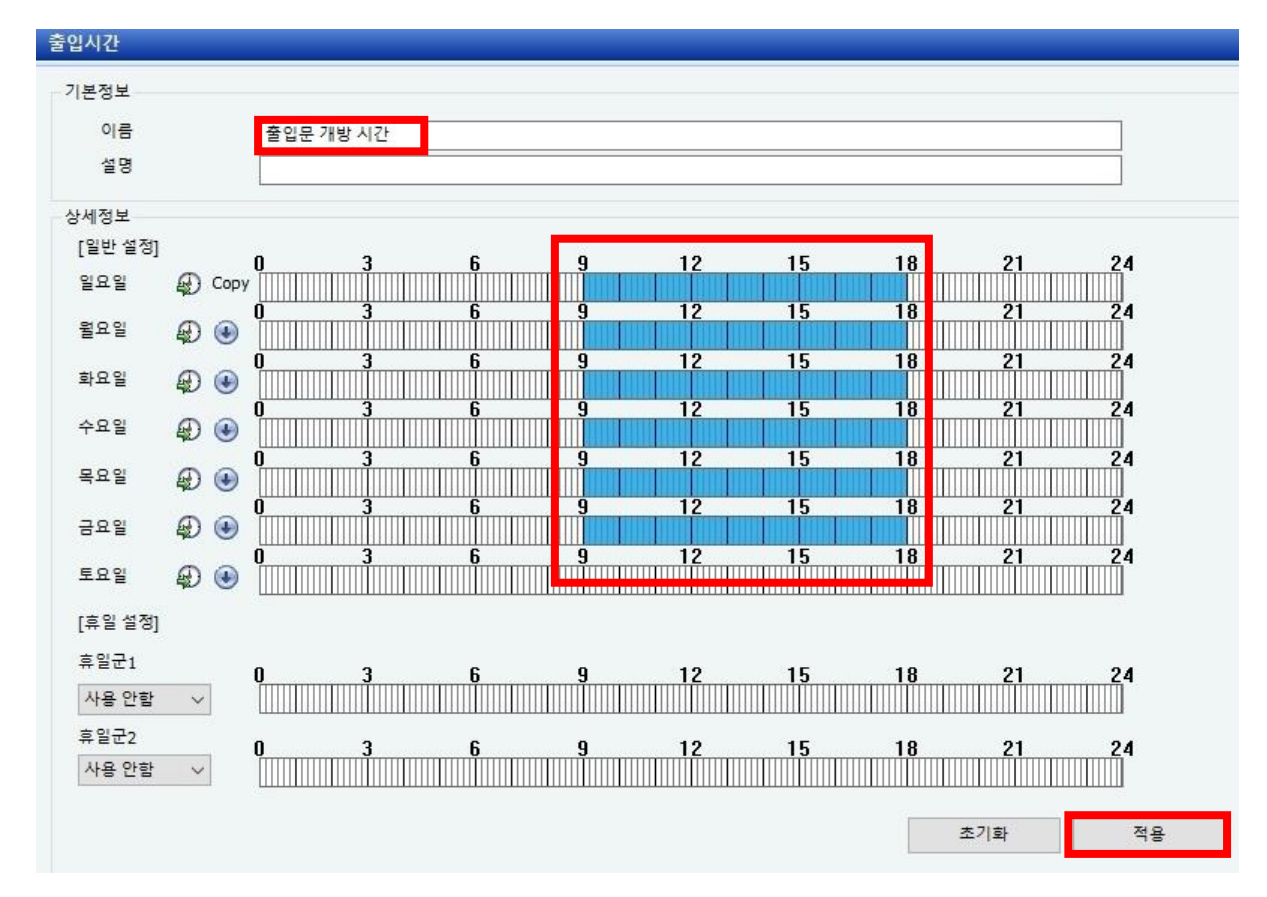

- 2.2 [출입문 폐쇄 시간] 설정
- : 출입시간 창이 나오면 출입시간 [이름]을 입력

→ 설정하고자 하는 [요일]에 [출입문 폐쇄 시간]을 설정

→ 우측 하단의 [적용] 버튼 눌러 설정을 저장

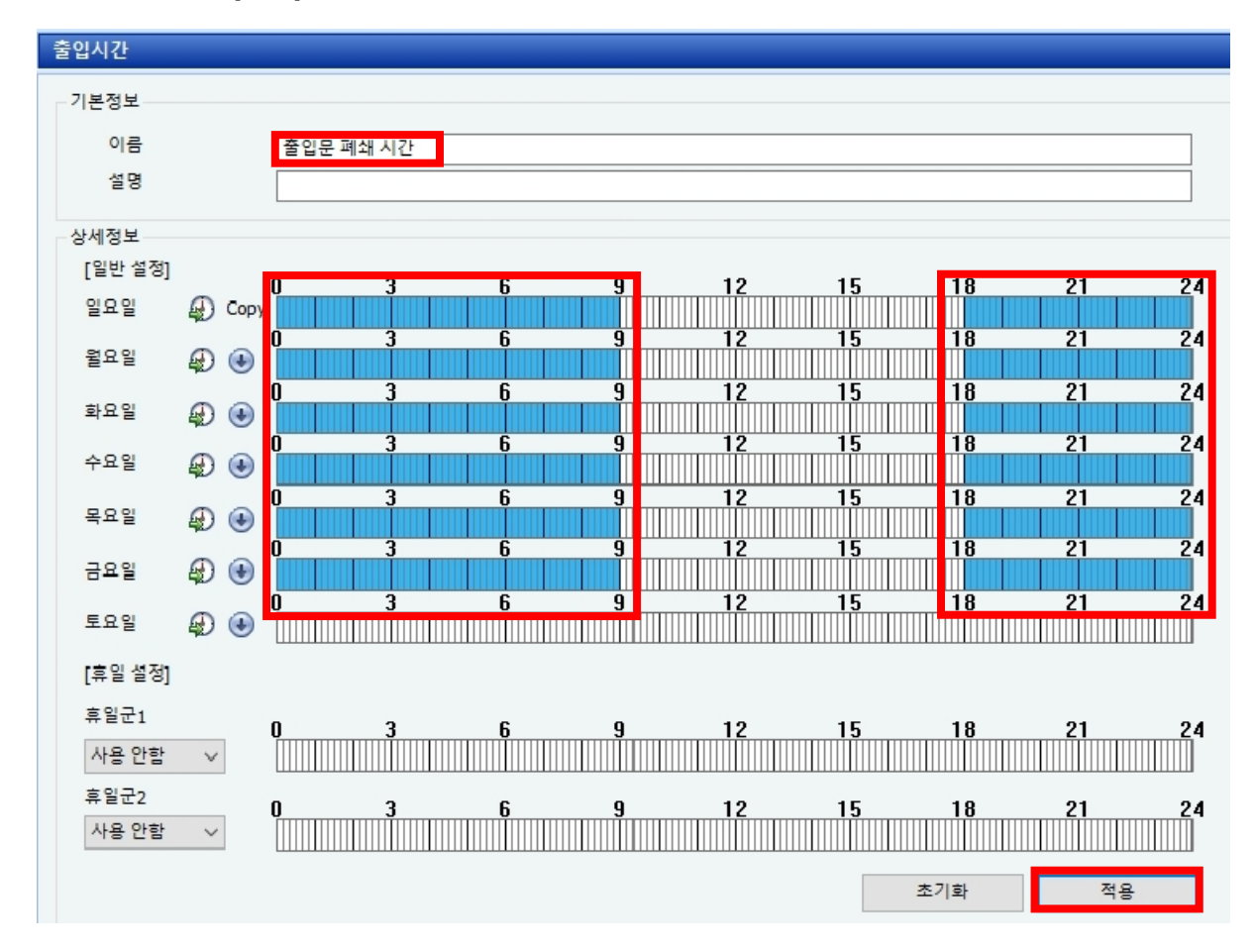

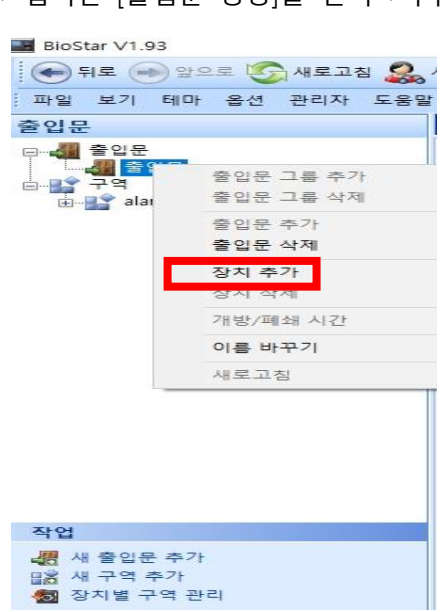

→ 입력한 [출입문 명칭]을 선택→마우스 오른쪽 버튼을 눌러 [장치 추가] 선택

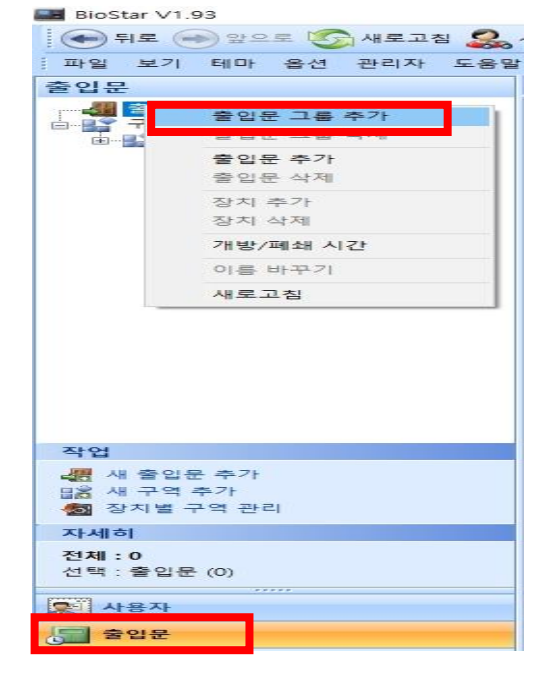

- → [출입문 명칭] 입력
- :[출입문] 메뉴 선택→[출입문]을 선택→ 마우스 오른쪽 버튼 눌러 [출입문 그룹 추가] 선택

3. [출입문], [장치] 설정

→ [장치 트리] 창이 나오면 추가 하고자 하는 [장치] 선택

## → 하단의 [확인] 버튼 선택

| BioStar V1.93                         |                                                                                                    |            |                |       |         |            |                       |
|---------------------------------------|----------------------------------------------------------------------------------------------------|------------|----------------|-------|---------|------------|-----------------------|
| 파익 보기 테마                              | 으로 🌀 새로고침 🎎                                                                                                    | 사용자        | 검색 📄 인쇄        | Ŧ     |         |            |                       |
| : 이골 그가 데이<br>출입문                     |                                                                                                    |            |                |       |         |            |                       |
| ····································· |                                                                                                    | 기본정보       |                |       |         |            |                       |
| □                                     | 장치 트리                                                                                                    |            |                | ×     | 16.156] |            | 장치 ID                 |
| 🗄 📲 alarm                             | - 그 - 작치                                                                                                    |            |                |       | 37:57)  |            | 장치 <mark>종류</mark>    |
|                                       | uning a karana a karana a kar<br>A karana a karana a karana a karana a karana a karana a karana a karana a karana a karana a karana a karana a ka | 68.16.156] |                |       |         |            |                       |
|                                       | _                                                                                                    |            |                |       | 룸 인터폰   | 입력   인증 거부 | 리스트 화면/               |
|                                       |                                                                                                    |            |                |       | 시간      | 오후 6:17:1  | 4 🗘                   |
|                                       |                                                                                                    |            |                |       |         | 포로, 야쿠츠크   | ~                     |
|                                       |                                                                                                    |            |                |       | -       |            | ID <mark>동작 모드</mark> |
|                                       |                                                                                                    |            |                |       | 함상적용    | ~          | ID + 지문               |
|                                       |                                                                                                    |            |                |       | 사용안함    | $\sim$     | ID + 비밀빈              |
|                                       |                                                                                                    |            |                |       |         |            | ID + 지문/!             |
|                                       |                                                                                                    |            |                |       |         |            | ID + 시군 -             |
|                                       |                                                                                                    |            | 확인             | 취소    | 항상적용    | ~          | 서면 매치                 |
| L                                     |                                                                                                    |            | 가느 + 시문        |       | 사용안함    | ~          | 이미 매성<br>인증 제한 /      |
| 작업                                    |                                                                                                    |            | 카드 + 비밀번호      |       | 사용안함    | ~          | 인증 대기 /               |
| - 문 사 출입문 추가                          |                                                                                                    |            | 카드 + 지문/비밀법    | 번호    | 사용안함    | ~          |                       |
| 🔡 새 구역 추가                             |                                                                                                    |            | 카드 + 지문 + 비밀   | 번호    | 사용안함    | $\sim$     |                       |
| 🐻 장치별 구역 관리                           |                                                                                                    |            | 스마트카드 레이아웃     | 보기    |         |            | Wiegand               |
| 자세히                                   |                                                                                                    |            | Mifare         | iCLAS | S       | DESFire    | 🗹 Wiegand             |
| 선택 : 출입문                              |                                                                                                    |            | 카드 ID 포멧<br>포멧 | 일반    | ~       | Byte Order | MSB                   |
| 사용자                                   |                                                                                                    |            |                |       |         |            |                       |
| <b>문</b> 출입문                          |                                                                                                    |            |                |       |         |            |                       |

- → [출입문] 창이 나오면 [이름] 입력
- → [I/O 장치], [문 열림 릴레이], [문 열림 버튼], [문 열림 상태] 선택
- → 우측 하단의 [적용] 버튼 누름

| 문                |                          |                |                    |
|------------------|--------------------------|----------------|--------------------|
| 본정보              |                          |                |                    |
| 이름 출연            | 입문                       |                |                    |
| 설명               |                          |                |                    |
|                  |                          |                |                    |
| *가정보   알람   구역   | 출입그륨 이벤트                 |                |                    |
| 안쪽 장치            | 545835181[102 168 16 1 🗸 | 바깥쪽 장치         | 사육 안한 🗸            |
| 개방시간             | 사용안함                     | 폐쇄 시간          | 사용안함               |
| IO 장치            | 46835181[192,168,16,1 ~  | 문 열림 릴레이       | 5468351811 릴레이 0 🗸 |
| 문 열림 버튼          | 5468351811 입력 0 ~        | 문 열림 상태        | [546835181]입력1 ∨   |
| (스위치 종류)         | N/O V                    | (스위치 종류)       | N/0 V              |
| 문 열림 시간(초)       | 3 🜩                      | 장시간 문 열림(초)    | 0 🔹                |
| 문 열림 이벤트         | 모든 이벤트 🗸                 | 문 잠금 조건        | 문 열림 시간 🗸          |
|                  |                          |                |                    |
| Anti-nasshark 설정 |                          |                |                    |
|                  | [안쪽 장치]                  | [바깥쪽 장치]       |                    |
| 장치 이름            |                          |                |                    |
| 장치IP             |                          |                |                    |
| Anti-passback 종류 | Coft 🗸                   | ↓<br>초기화 시간(분) | 0                  |
|                  | 5010                     |                | • •                |
| 이중 인증            |                          |                |                    |
| 장치               | 사용 안함 🛛 🗸                | 이중 인증 시간       | 항상적용 >             |
| 이중 인증 제한         | 15초 ~                    |                |                    |
|                  |                          |                |                    |
|                  |                          |                |                    |
|                  |                          |                |                    |
|                  |                          |                |                    |
|                  |                          |                |                    |
|                  |                          |                |                    |
|                  |                          |                |                    |
|                  |                          |                |                    |
|                  |                          |                |                    |
|                  |                          |                |                    |

- 4. 앞서 만들어 놓은 [출입시간]을 [출입문 개방 시간], [출입문 폐쇄 시간]에 맵핑
  - :[출입문] 창이 나오면 나오면 [이름]을 입력
    - → [개방 시간]에 앞서 만들어 놓은 [출입문 개방 시간]을 선택
    - → [폐쇄 시간]에 앞서 만들어 놓은 [출입문 폐쇄 시간]을 선택
    - → 우측 하단의 [적용] 버튼 눌러 설정을 저장

| 저보                  |                               |             |                      |
|---------------------|-------------------------------|-------------|----------------------|
|                     | 015                           |             |                      |
|                     | 입군                            |             |                      |
| °                   |                               |             |                      |
| 저비아라기여기             | 추이그로 ) 이베트 )                  |             |                      |
| <u>o+  ==  T - </u> | 호입 <u>구품</u> 이전드              |             |                      |
| 안쪽 장치               | 546835181[192.168.16.1 $\vee$ | 바깥쪽 장치      | 사용 안함 🛛 🗸            |
| 개방 시간               | 출입문 개방 시간 🛛 🗸                 | 폐쇄 시간       | 출입문 폐쇄 시간 🔷 🗸        |
| IO 장치               | 546835181[192.168.16.1 ∨      | 문 열림 릴레이    | [546835181] 릴레이 0 🗸  |
| 문 열림 버튼             | [546835181]입력 0 🛛 🗸           | 문 열림 상태     | [546835181] 입력 1 🛛 🗸 |
| (스위치 종류)            | N/O $\checkmark$              | (스위치 종류)    | N/0 ~                |
| 문 열림 시간(초)          | 3 🗧                           | 장시간 문 열림(초) | 0                    |
| 문 열림 이벤트            | 모든 이벤트 🛛 🗸                    | 문 잠금 조건     | 문 열림 시간 🔷 🗸          |
|                     |                               |             |                      |
| Anti-passback 설정    |                               |             |                      |
|                     | [안쪽 장치]                       | [바깥쪽 장치]    |                      |
| 장치 이름               |                               |             |                      |
| 장치 IP               |                               | -           |                      |
| Anti-passback 종류    | Soft 🗸                        | 초기화 시간(분)   | 0                    |
|                     |                               |             |                      |
| 기중 인증               |                               |             |                      |
| 장치                  | 사용 안함 🛛 🗸                     | 이중 인증 시간    | 항상적용 🗸 🗸             |
| 이중 인증 제한            | 15초 ~                         |             |                      |
|                     |                               |             |                      |

※ 상기 절차 수행 후 문제가 해결되지 않는다면, 슈프리마 고객센터 1522-4507(ARS 2번)로 연락 을 해주시기 바랍니다.